# ReadirisRO

# MANUALE DELL'UTENTE

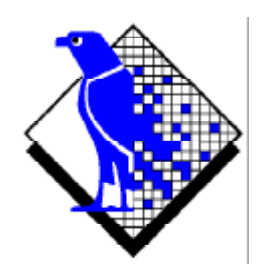

© 2000 I.R.I.S. Tutti diritti reservati Tecnologia OCR di I.R.I.S. Tecnologia Connectionist, AutoFormat e Linguistica di I.R.I.S.

© 2000 I.R.I.S. Tutti diritti reservati

#### **R**ISPARMIA TEMPO SENZA RIBATTERE IL TESTO!

Congratulazioni per l'acquisto di Readiris. Questo pacchetto software vi sarà indubbiamente di grande aiuto per riprendere testi, tabelle ed elementi grafici.

Efficiente quanto un computer, richiede innanzitutto l'immissione a tastiera delle vostre informazioni. Se vi è mai capitato di ribattere una relazione di 15 pagine o un'ampia tabella numerica, sapete bene quanto possa essere noioso e dispendioso. Utilizzate questo pacchetto OCR, che rappresenta lo stato dell'arte, per inserire automaticamente un testo nelle vostre applicazioni e acquisirete un livello di efficienza e comodità senza precedenti!

Eseguite la scansione di un documento stampato o dattiloscritto, indicate le aree d'interesse - o lasciate che il sistema le individui per voi - ed effettuate il riconoscimento dei caratteri. I documenti costituiti da diverse pagine vengono elaborati dall'inizio alla fine in un'unica volta. Pochi clic del mouse compensano lunghe ore di lavoro, poiché Readiris converte i documenti cartacei in file editabili, impiegando tempi fino a 30 volte inferiori a quelli necessari per la normale battitura.

Con la modalità di funzionamento automatica, lo sforzo dell'utente è ridotto ad un unico clic: deve solo avviare la scansione e salvare il testo ottenuto, mentre Readiris si occupa di tutti i passaggi intermedi. L'assistenza alla procedura ("wizard") vi guida con comodamente nel processo di OCR: rispondete ad alcune semplici domande e otterrete facilmente e rapidamente dei risultati con Readiris. Non solo potete inviare i risultati direttamente al vostro sistema di videoscrittura e al foglio elettronico, ma grazie alla capacità "Connect", è possibile accedere alla funzione OCR dall'interno delle applicazioni Windows che preferite! Per riconoscere i fax, trascinare i file fax da Esplora Risorse di Windows alla finestra dell'applicazione Readiris. In alternativa cliccare con il pulsante destro del mouse su un'immagine per trasferirla rapidamente in Readiris.

Readiris riconosce i dati tabulari e li riorganizza in fogli di lavoro o come oggetti di tabelle all'interno del sistema di videoscrittura. I dati numerici sono immediatamente leggibili per un'ulteriore elaborazione.

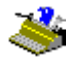

Basato sulla tecnologia Connectionist di I.R.I.S., Readiris rappresenta quanto di meglio l'OCR può offrire. L'estrazione di caratteristiche indipendenti dal font è completata da tecniche di autoapprendimento derivanti da una rete brevettata neurale. Mediante l'analisi del contesto il sistema è in grado di apprendere nuovi caratteri: la conoscenza linguistica di sillabe e parole migliora le prestazioni di OCR.

Readiris riconosce fino a 56 lingue: supporta tutte le lingue americane ed europee, incluse le lingue dell'Europa centrale, il greco e il cirillico ("russo"). (Opzionalmente, potete leggere del giapponese e del Cinese simplificato.) Readiris gestisce persino alfabeti misti: il software individua le parole "occidentali" che compaiono in documenti in lingua greca, cirillica e asiatica - numerosi nomi propri non translitterabili, marche, ecc. vengono scritti con l'alphabeto latino.

Readiris utilizza criteri di linguistica *durante* e non dopo la fase di riconoscimento. Come diretta conseguenza, Readiris riconosce con estrema precisione tutti i tipi di documenti, inclusi documenti di basso livello qualitativo, fax e stampe di matrice di punti. Gestisce documenti scansionati o copiati di qualità scadente nei quali i corpi del font sono troppo chiari o toppo scuri. I caratteri uniti ("legature") vengono scomposti e le forme frammentate, come ad esempio i simboli di matrice di punti, vengono ricomposte.

La verifica utente sotto forma di messaggi a comparsa ("popup") non solo individua i caratteri dubbi, ma aumenta anche la precisione del sistema. Tutte le soluzioni confermate dall'utente vengono memorizzate con velocità e sicurezza sempre maggiori. Utilizzare Readiris significa renderlo ogni volta più intelligente! Questo potente strumento di apprendimento vi consente di insegnare a Readiris caratteri particolari come ad esempio simboli matematici e segni grafici decorativi ("dingbats"), ma anche di gestire font distorti presenti nei documenti reali.

Al fine di aumentare ulteriormente la vostra produttività, Readiris non solo riconosce i vostri testi, ma è in grado di *formattarli* al vostro posto! Con l'opzione "autoformattazione" Readiris ricrea una copia facsimile del documento scansionato, mantenendo la formattazione della parola, del paragrafo e della pagina del documento originale.

Durante il riconoscimento vengono utilizzati tipi di caratteri simili e mantenuti gli stili tipografici e le dimensioni dei caratteri presenti nel documento di partenza. Il posizionamento di colonne, blocchi di testo ed elementi grafici rispetta i documenti originali. Poiché Readiris supporta senza sforzo la scansione di immagini con scala dei grigi e a colori, è possibile riprendere qualsiasi elemento grafico, sia esso grafica al tratto, foto in bianco e nero o illustrazioni a colori. Se un documento contiene delle tabelle, Readiris le riorganizza in celle reali e ricrea i bordi delle celle delle tabelle originali.

In altre parole, Readiris vi consente di archiviare una copia conforme dei vostri documenti, pur trattandosi ora di file di testo compatti editabili e non di un'immagine scansionata! Sono disponibili vari livelli di formattazione, la scelta è lasciata all'utente.

Readiris supporta un'ampia gamma di comuni scanner: numerosi scanner da tavolo, scanner con alimentazione a foglio e periferiche "tutto in uno" o "multifunzionali" (MFP - "Multifunctional Peripheral"). Inoltre Readiris supporta lo standard di scansione Twain e alcune piattaforme di scansione.

# Sommario

| Risparmia tempo senza ribattere il testo! | III |
|-------------------------------------------|-----|
| Sommario                                  | V   |
| Diritti e copyright                       |     |
|                                           |     |

#### Capitolo 1: Installazione

| Requisiti del sistema                     | 1-1  |
|-------------------------------------------|------|
| Installazione del software Readiris       | 1-1  |
| Comodità non significa pigrizia!          | 1-3  |
| Installazione della capacità "Connect"    | 1-5  |
| Disinstallazione del software Readiris    | 1-7  |
| Programma di disinstallazione di Readiris | 1-7  |
| (Dis)installazione assistita di Windows   | 1-7  |
| Installazione delle opzioni software      | 1-9  |
| Installazione di prodotti correlati       | 1-11 |
| File installati                           | 1-13 |
|                                           |      |

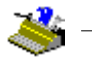

| File "Leggimi" e documentazione              |      |
|----------------------------------------------|------|
| Driver dello scanner                         |      |
| File utente                                  |      |
| Registrarsi per far valere i propri diritti! | 1-14 |
| Assistenza al prodotto                       | 1-16 |

# Capitulo 2: Informazioni guidate

| AAvviare il software                                             |              |
|------------------------------------------------------------------|--------------|
| Il primo avvio                                                   |              |
| Scoprire l'interfaccia Readiris                                  |              |
| Una prima esercitazione                                          |              |
| Zoomare sulle immagini                                           |              |
| Uno, scomporre un'immagine scansionata                           | 2-10         |
| Uno e mezzo, selezione delle finestre                            | 2-12         |
| Due, organizzare manualmente in finestre un'immagine scansionata | 2-15         |
| Tre, salvare modelli di organizzazione in finestre               | 2-19         |
| Readiris permette di viaggiare in tutto il mondo                 | 2-20         |
| Se necessario, Readiris cambia le lingue                         | 2-23         |
| Definire le caratteristiche del documento                        | 2-26         |
| Readiris diventa ogni volta più intelligente!                    | 2-28         |
| Apprendi                                                         |              |
| Non Apprendi                                                     |              |
| Elimina                                                          |              |
| Kipristina                                                       |              |
| Il ruolo dei dizionari dei font                                  |              |
| Inviare direttamente il risultato all'annlicazione               | 2_35         |
| Salvare i risultati in un file di testo                          | 2 33<br>2_38 |
| Riconoscimento di pagine multiple                                | 2.30         |
| Modifica di documenti multinagina                                | 2.76         |
| Creazione di un nuovo documento                                  | 2-10<br>2_17 |
| Organizzazione dell'output di testo                              | ······ 2-47  |
| Installazione delle scanner                                      | 2.40         |
| Saluata ania di impostaniani di default                          |              |
|                                                                  |              |
| Salvataggio di impostazioni specifiche                           |              |
| Scansione di documenti                                           | 2-56         |
| Regolazione dell'immagine scansionata                            |              |

# Manuale dell'utente

| La procedura guidata fà tutto per voi!               |  |
|------------------------------------------------------|--|
| Riconoscimento automatico delle pagine               |  |
| Readiris ricrea il layout del documento              |  |
| Formattazione di testo, parte 2                      |  |
| Salvataggio separato degli elementi di grafica       |  |
| Lettura di fax e riconoscimento posticipato          |  |
| Riconoscimento di tabelle                            |  |
| La funzione "Connect", un altro collegamento diretto |  |
| Uso della guida in linea                             |  |
|                                                      |  |

### **DIRITTI E COPYRIGHT**

Il software Readiris è stato progettato e realizzato da I.R.I.S. Tecnologia OCR, Connectionist, AutoFormat e Linguistica di I.R.I.S. I.R.I.S. possiede il copyright del software Readiris, della tecnologia OCR, della tecnologia linguistica, del sistema di guida in linea e del presente manuale.

AutoFormat, Cardiris, Connectionist, I.R.I.S. Linguistic Technology, il logo I.R.I.S. e Readiris sono marchi di I.R.I.S.

Acrobat Reader è un marchio (registrato) di Adobe. AsianBridge è un marchio di TwinBridge. AsianSuite è un marchio di UnionWay. Document Assistant e JetSuite sono marchi (registrati) di Hewlett-Packard. Excel, Windows e Word sono marchi registrati di Microsoft. Intel è un marchio registrato di Intel. WordPerfect è un marchio registrato di Corel.

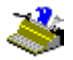